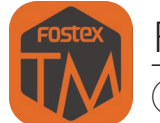

## Fostex TM Sound Support : version 2.06 / Firmware version 3.2 Update

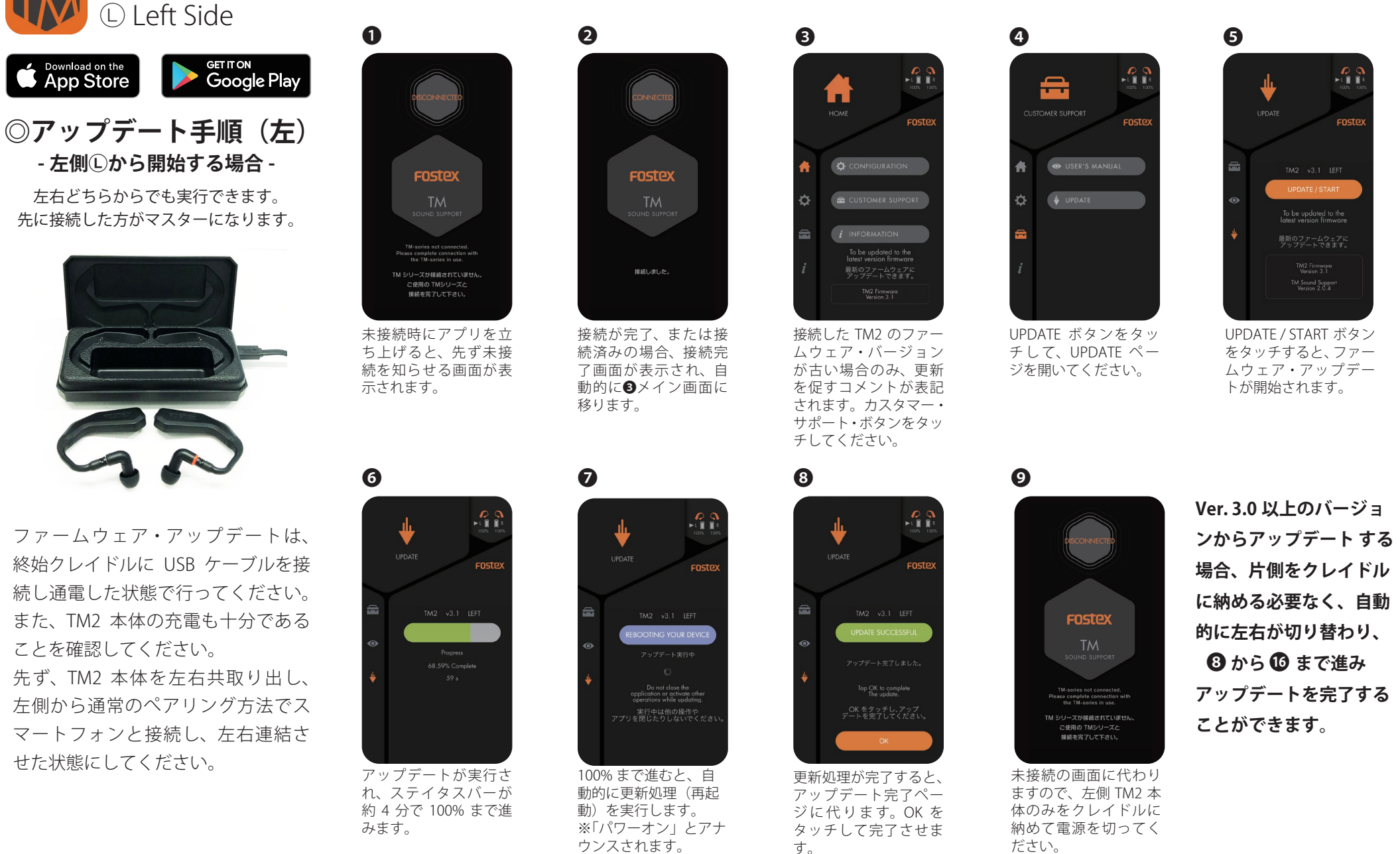

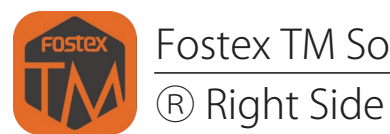

## Fostex TM Sound Support : version 2.06 / Firmware version 3.2 Update

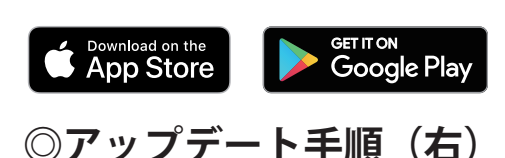

- 左側心から右側®へ自動切換え -

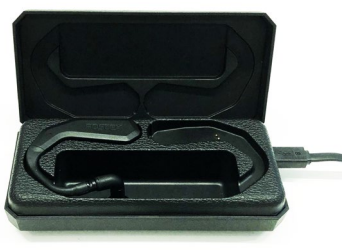

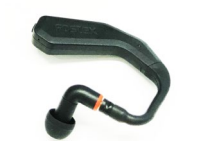

Ver. 2.9 からアップデートする場合、 アップデートを済ませた左側本体を、 USB ケーブルを接続し通電している クレイドルに納めることで、左側の 電源が切れ、自動的に右側にマスター が切り替わり、右側のアップデート を行うことができます。その際、環 境により 5 秒~10 秒掛かる場合があ ります。

※15 秒経過しても自動的にマスターが切り替わらない場合は、iPhoneのBluetooth設定画面で、TM2 RIGHTを選択して接続し直してください。

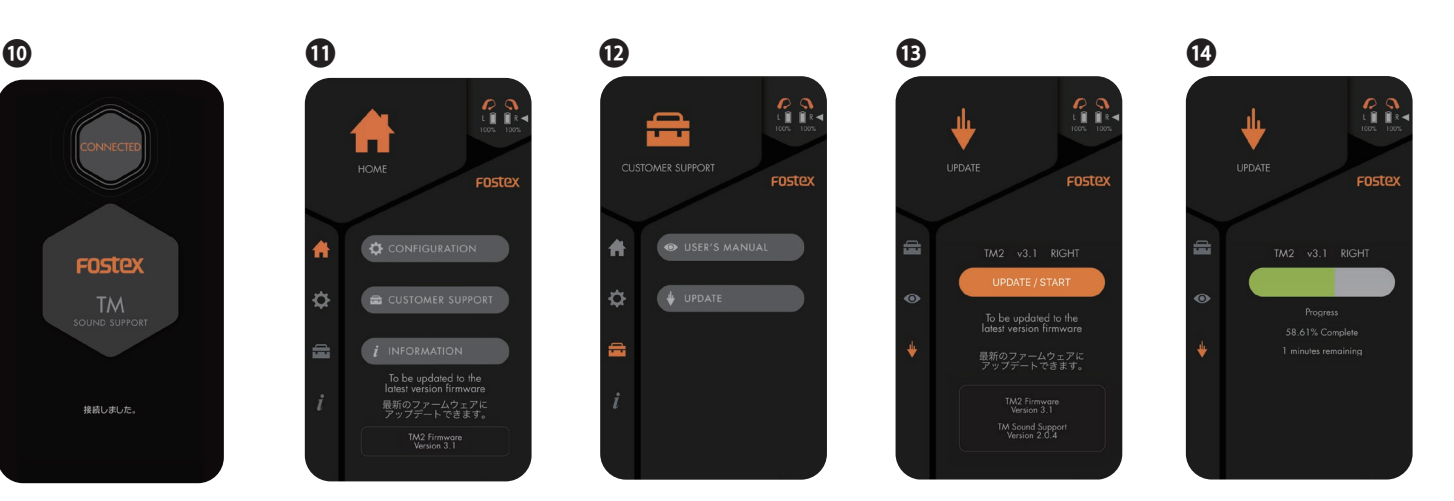

●右側も左側同様の手順でアップデートを行ってください。

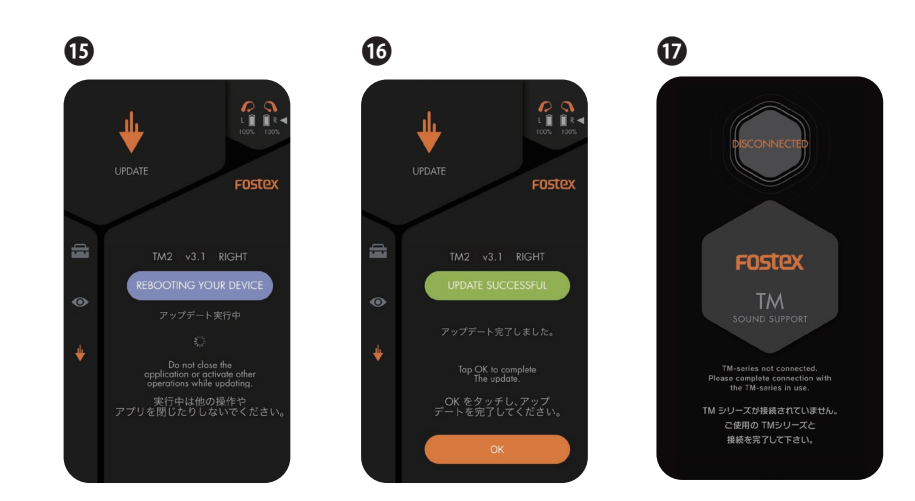

両側のファームアップを済ませた後は、右側 も必ずクレイドルに戻し、一旦左右を通電し てからご使用ください。

※ファームアップ所要時間:左右計約10分弱

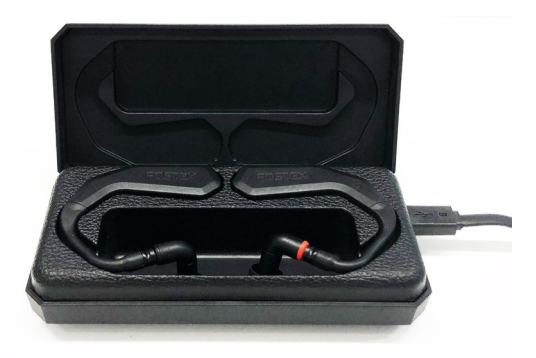

●完了後は、左右とも正常にアップデートされているか、 左右順にマスター接続してご確認ください。